## ユーザー | D登録申請手順書(1/2)

1.「少額物品、少額役務」をクリックする。

※役務については出納局入札用度課で調達を行わないので、役務案件が登録されることはありません。

| CALS/EC     CALS/EC     CALS/EC                           | × +                                                                                                 | - 0 ×                                                     |
|-----------------------------------------------------------|----------------------------------------------------------------------------------------------------|-----------------------------------------------------------|
| ← C 🗈 https://www.ebs-cloud.fwd.ne.jp/CALS/Accep          | ter/index.jsp?name1=0620060006E00600                                                                | A 🟠 🔇 L 🛱 🔂 😪 … 🏈                                         |
| を<br>Hundring Performent                                  |                                                                                                    | ۹.                                                        |
| 電子入札システム                                                  |                                                                                                    | 0                                                         |
|                                                           | 「調達機関・工事、コンサル/物品、役務/少額物品」選                                                                          | 【択画面(受注者用) 💁 🤷                                            |
|                                                           | 調達機関: 福島県                                                                                           | +                                                         |
|                                                           | <br>◎工事、コンサル                                                                                        | 「少額物品、少額役務」をクリック                                          |
|                                                           |                                                                                                    |                                                           |
|                                                           | <u>◎少額物品、少額役務</u>                                                                                   |                                                           |
|                                                           | <注意事項><br>本画面は電子入札システム新方式(脱Java方式)の画面となり、新方式に対応したPCの設定<br>ご利用の認証局や発注機関のホームページをご確認のうえ、新方式に対応した設定を行って | たが必要となります。<br>こください。                                      |
|                                                           |                                                                                                    |                                                           |
|                                                           |                                                                                                    | C                                                         |
|                                                           |                                                                                                    | ۵                                                         |
| <ul> <li>         ・・・・・・・・・・・・・・・・・・・・・・・・・・・・・</li></ul> |                                                                                                    | ▶ JPNK400 指数 -1.44% へ ■ に か あ <sup>13:23</sup> 2023/12/08 |

## 2.「利用者申請・変更」をクリックする。

| 🙎 🗖 🔍 福島県 入札用度課 - 検索 🛛 🖌 CALS/EC                          | × +                                                                  | - 0 ×                                                           |
|-----------------------------------------------------------|----------------------------------------------------------------------|-----------------------------------------------------------------|
| ← C ↔ https://www.ebs-cloud.fwd.ne.jp/CALS/Accep          | pter/index.jsp?name1=0620060006E00600                                | A tr (1 tr 🖨 😪 … 🏈                                              |
| 福島県<br>Fukushima Prefecture<br>電子入札システム                   |                                                                      | م<br>۵                                                          |
|                                                           | 「利用者申請・変更/電子入札」選択画面(少額                                               | ፼物品•受注者用)<br>+                                                  |
|                                                           | <u>利用者申請•変更</u>                                                      | 「利用者申請・変更」をクリック                                                 |
|                                                           | <u>電子入札: ICカード</u><br>電子入札: ID/パスワード                                 |                                                                 |
|                                                           | 業務実行中は、この画面を閉じないで下さい<br>業務画面よりも先にこの画面を閉じると<br>アプリケーションが正常に終了しない場合があり | ます.                                                             |
|                                                           |                                                                      |                                                                 |
|                                                           |                                                                      |                                                                 |
|                                                           |                                                                      |                                                                 |
|                                                           |                                                                      | ۲<br>ه<br>ه                                                     |
| <ul> <li>         ・・・・・・・・・・・・・・・・・・・・・・・・・・・・・</li></ul> |                                                                      | ▶ JPNK400 指数 -1.44% へ 恒 早 ゆ) あ <sup>13:23</sup><br>2023/12/08 □ |

## 3. 左上に表示される「利用者登録処理」をクリックする。

| 🗋 CALS/EC - プロファイル 1 - N  | crosoft Edge                                                            |
|---------------------------|-------------------------------------------------------------------------|
| https://www.ebs-c         | oud.fwd.ne.jp/CALS/UregAccepter/EbSUController?KikanNo=1070&HachuType=1 |
| 《<br>Wallshima Prefecture | 2023年12月08日 13時24分                                                      |
| <b>電子入札システム</b> 利用者登録処理   | 「利用者登録処理」をクリック                                                          |
|                           | <i>CALS/EC 電子入札システム</i><br><sub>受注者クライアント</sub>                         |

## 4. 「 I D登録申請」をクリックする。

| 🕒 CALS/EC - プロファイル 1 - M                                                                                                    | icrosoft Edge                                                           |
|----------------------------------------------------------------------------------------------------|-------------------------------------------------------------------------|
| https://www.ebs-cl                                                                                                    | oud.fwd.ne.jp/CALS/UregAccepter/EbSUController?KikanNo=1070&HachuType=1 |
| 後<br>A<br>Charles<br>Charles<br>Ch | 2023年12月08日 13時24分                                                      |
| 電子入札システム                                                                                                    | 入札信報サービス                                                                |
| ○利用者登録処理                                                                                                    | 簡易認証利用者登録メニュー                                                           |
|                                                                                                    | 「 I D登録申請」をクリック<br>D登録申請 変更                                             |

5.「業者番号」と「商号又は名称」を入力し、検索をクリックする。

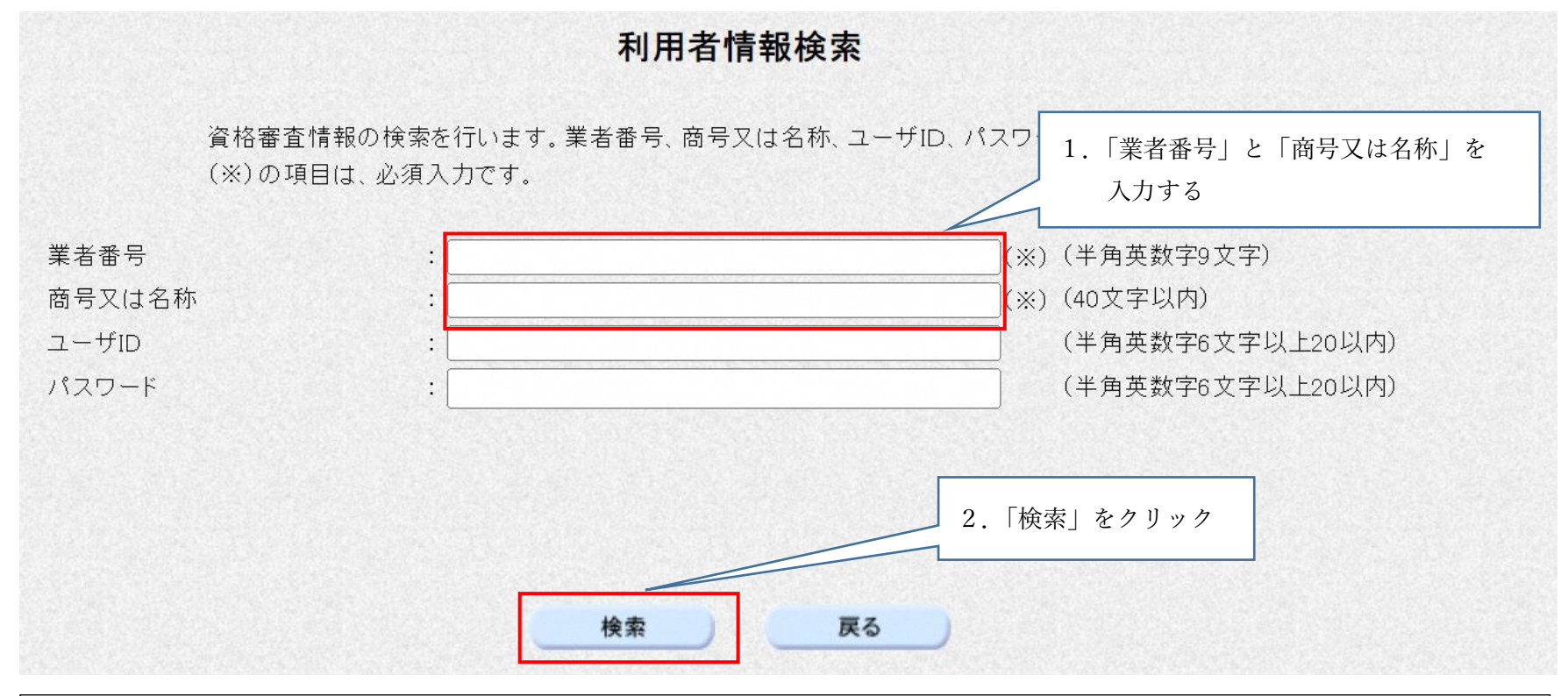

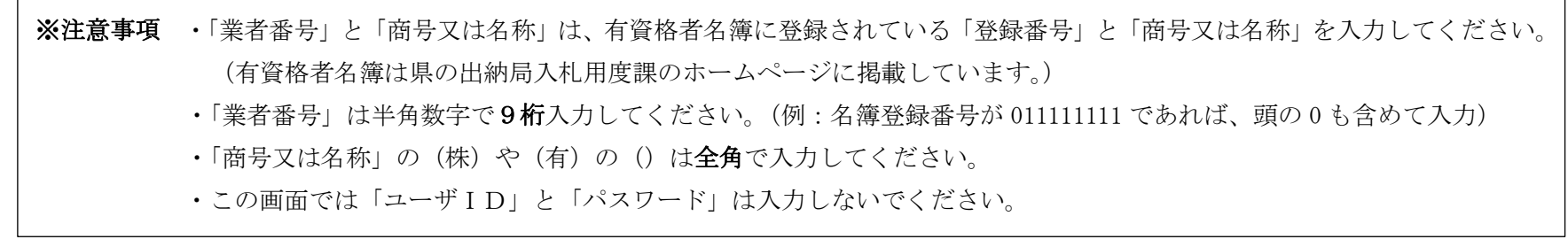